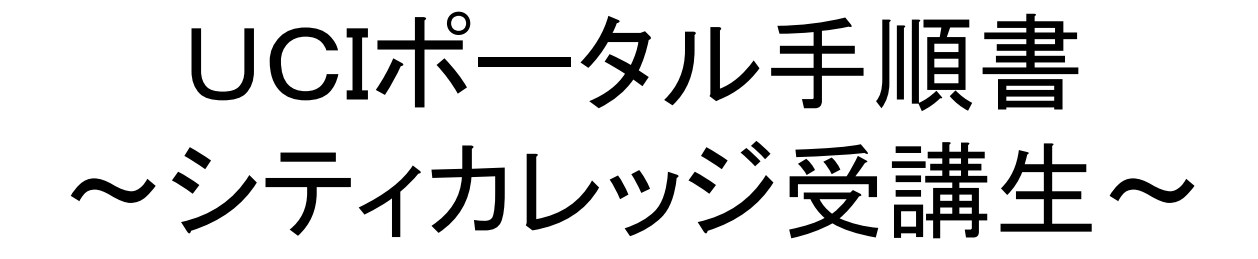

# UCIポータルの使い方 【目次】

| 1.1 | UCIポータルへのアクセス方法(パソコン) | P4~P5   |
|-----|-----------------------|---------|
| 1.2 | UCIポータルへのアクセス方法(携帯電話) | P6      |
| 1.3 | ログイン方法                | P7~P9   |
| 2.1 | トップページ画面の紹介           | P10~P13 |
| 3.1 | メッセージ画面の説明            | P14     |
| 3.2 | メッセージを読む              | P15~P16 |
| 4.2 | 返信メッセージ               | P17~P18 |
| 5.1 | UCIポータルからのログアウト       | P19     |

## UCIポータルの使い方 【UCIポータルへのアクセス】

UCIポータルは、インターネットに接続されているパソコン携帯電話から以下の方法を用いて利用できます。

1.1 パソコンでアクセスする

#### <u>1.1.1 ブラウザアプリケーションの起動</u>

パソコンを立ち上げて、Microsoft Internet Explorer等の ブラウザアプリケーションを起動します。

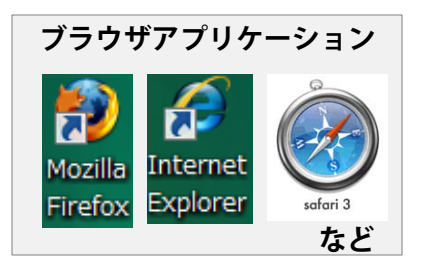

#### <u>1.1.2 UCIポータルへのアクセス</u>

① 直接アクセスする方法

(ア)アドレスバーに「https://ucon-i.jp」と入力して、アクセスします。

(httpsに注意してください)

② 大学コンソーシアム石川のホームページからアクセスする方法

(ア)大学コンソーシアム石川のホームページにアクセスする。(http://www.ucon-i.jp/) (GoogleやYahoo!で「大学コンソーシアム石川」を検索)

(イ) 右メニューから「UCIポータル ログイン画面へ」と書かれたバナーをクリックします。

次のページにて図で説明をしています

## UCIポータルの使い方 【UCIポータルへのアクセス】

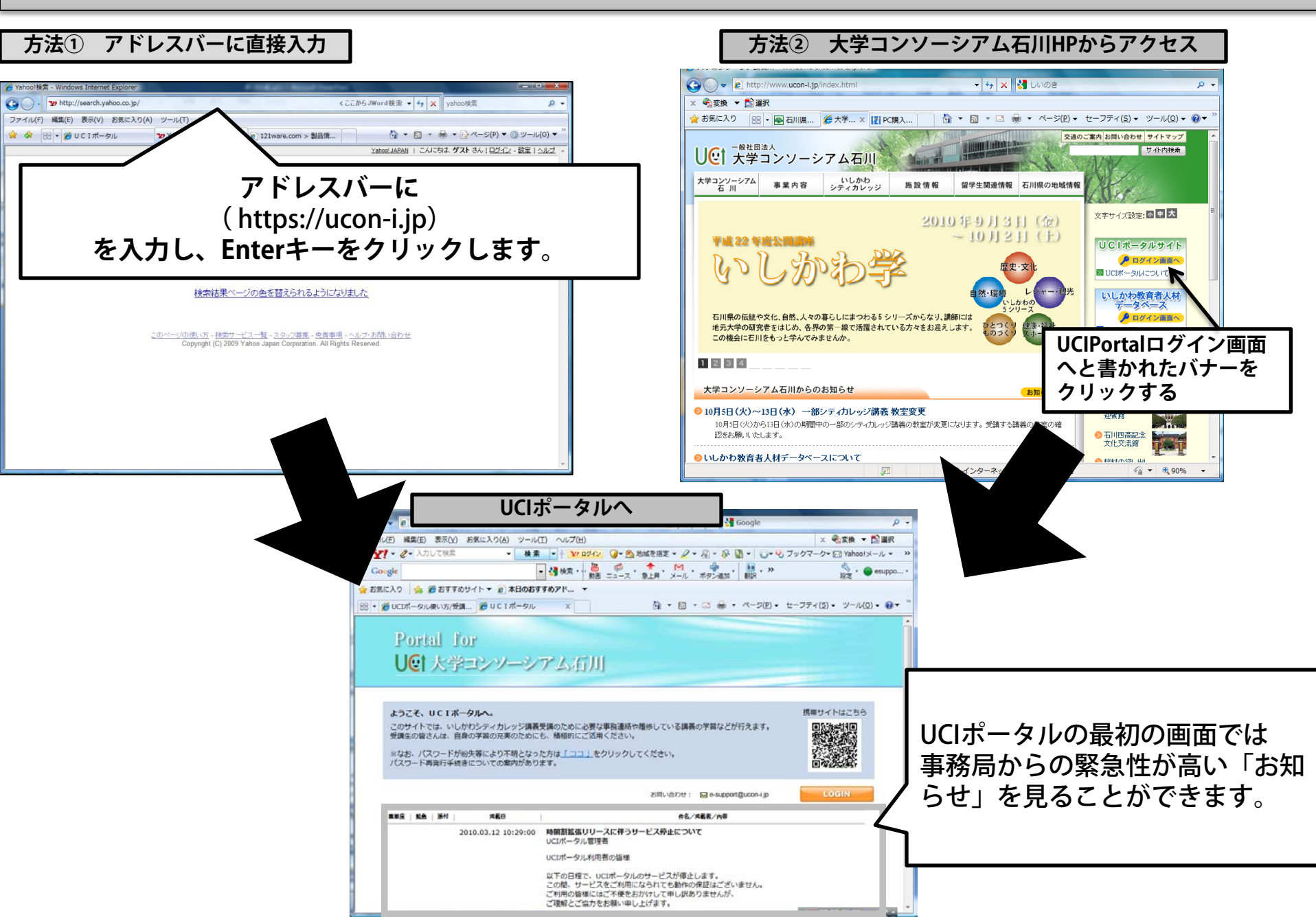

### UCIポータルの使い方 【UCIポータルへのアクセス】

- 1.2 携帯電話でUCIポータルを見る
- 1.2.1 携帯電話の「QR読み取り機能」でUCIポータルトップ画面のQRコードを読み取ります。
- 1.2.2 QRコードが正しく読み取られると、UCIポータルのログイン画面が開きます。
- 1.2.3 コンソーシアムIDとパスワードを入力してUCIポータルにログインします。

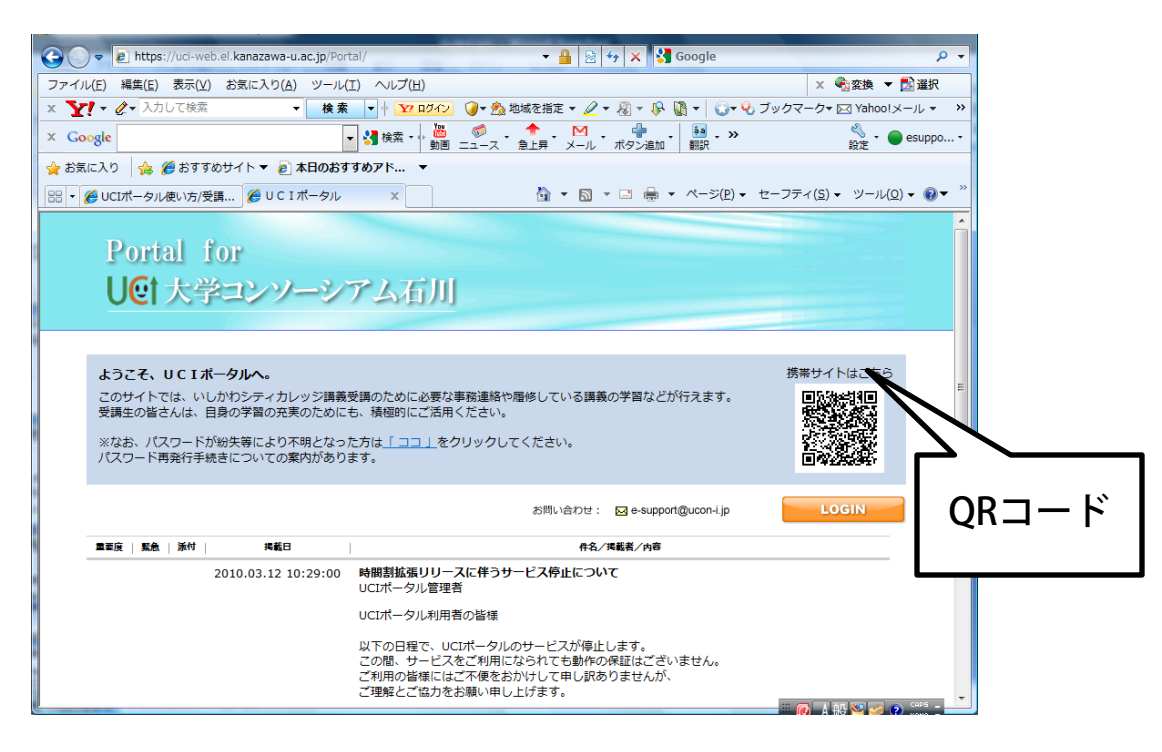

## UCIポータルの使い方 【ログイン】

### 1.3 UCIポータルへのログインの方法

#### <u>1.3.1 ログインページへ</u>

UCIポータルサイトへアクセスしたときに一番初めに出てきた画面の LOGINボタン をクリックし、ログインページへ飛びます。

#### <u>1.3.2 IDとパスワードを入力</u>

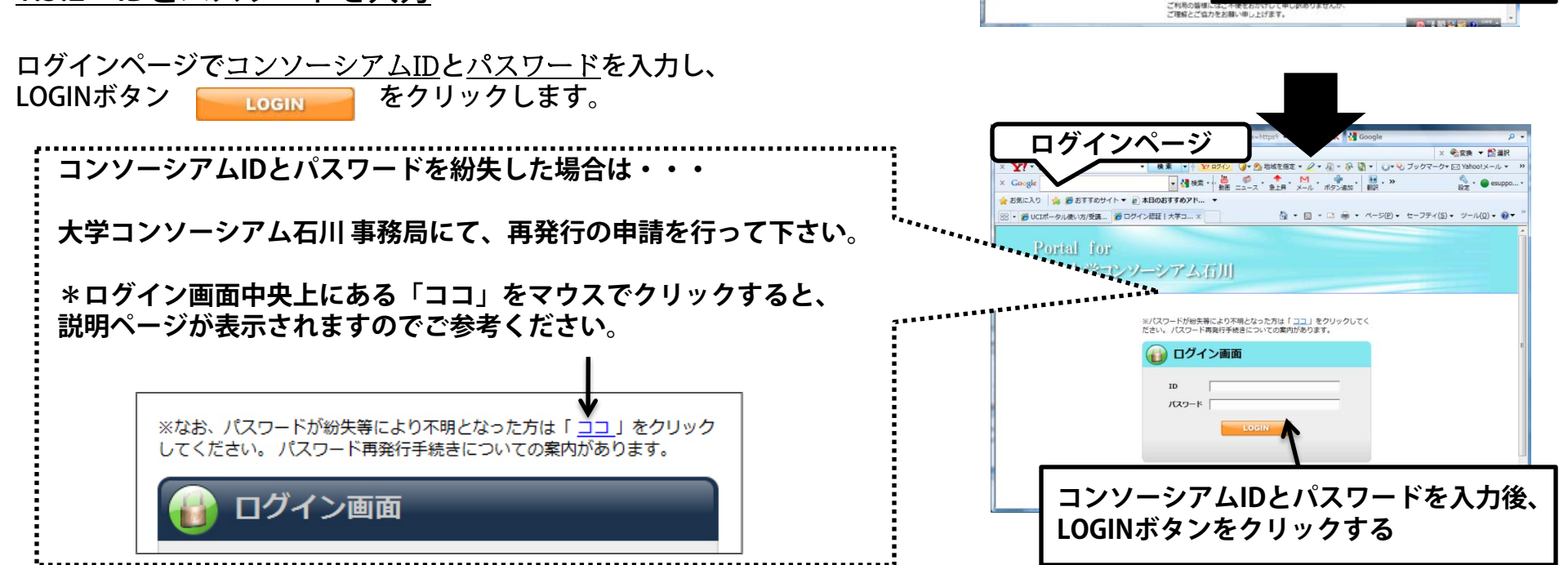

アクセス後のページ

を気に入り 🍦 愛 おすすのサイト・ 👔 本日のおすすのアドニ ・

UCI大学コンソーシアム石川

\$60

※なお、パスワードが紛失等により不明となった方は「ココ」をクリックしてください パスワード再発行手続きについての案内があります。

2010.03.12 10:29:00 時間到結蛋リリースに伴う

UCIN-91

以下の日程 この間、サ

。 このサイトでは、いしかわシティカレッジ講義受講のために必要な事務連結や極終している講義の学習などが行えます。 受講生の皆さんは、自身の学習の元実のためにも、陽信的にご活用ください。

Portal for

4577, UCI#-944

-----

31

4 × 400

NBD#1 Besport@u

-----

LOGINボタンをクリック

帯サイトはこちら

## UCIポータルの使い方 【ログイン】

#### 1.4 UCIポータルへ初めてログインする

<u>1.4.1 1回目にログインする場合</u>

UCIポータルに初めてログインする場合、「確認事項」が表示されます。
 UCIポータルを利用する場合は「確認事項」に同意していただく必要があります。
 内容をよく読んで、同意される場合は「確認事項に同意」をクリックしてください。

 「確認事項」に同意されると、連絡先メールアドレスを登録するページに飛びます。 UCIポータルでは連絡先メールアドレスを登録していただく必要があります。 正しくメールを送ることが出来るメールアドレスを入力して、

「確認画面へ」ボタン 🛛 確認画面へ 📔 をクリックしてください。

\*このメールアドレスは、他の利用者には公開されません。

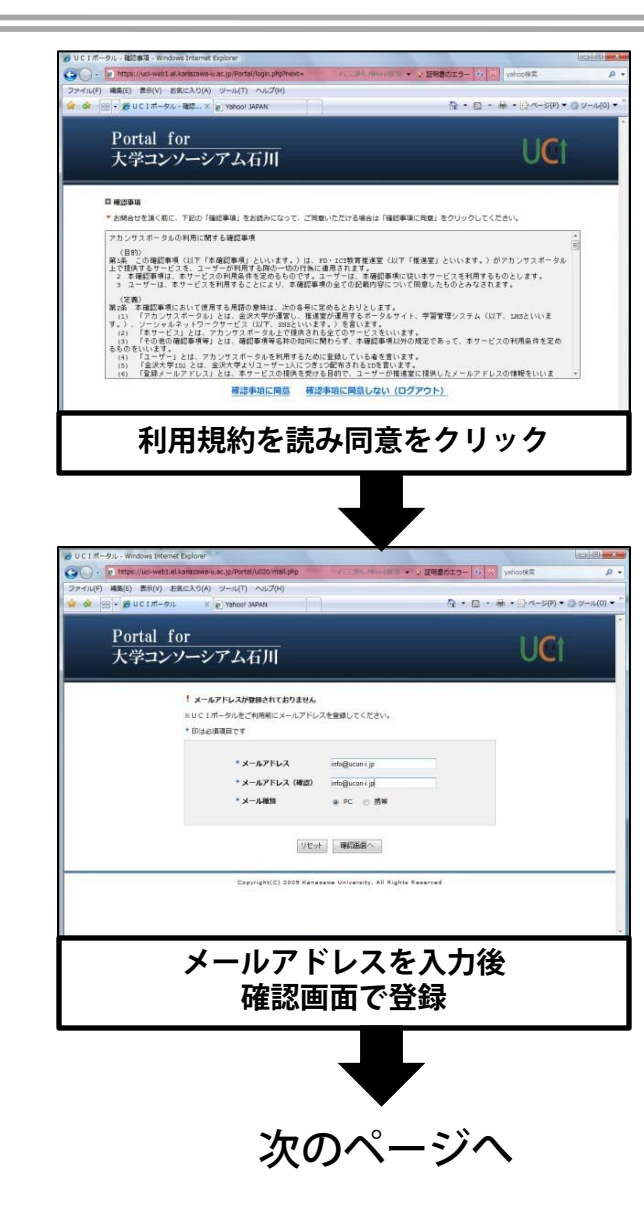

## UCIポータルの使い方 【ログイン】

#### 1.4 UCIポータルへ初めてログインする

メールアドレスを正しく入力すると、確認画面が表示されます。
 よろしければ「登録ボタン」 登録 をクリックしてください。

④ UCIポータルのトップ画面に移動します。この画面で
 メッセージを見たり、お知らせを見たりすることができます。

<u>1.4.2 2回目以降のログイン</u>

ログイン後、すぐにUCIポータルのトップ画面に移動します。

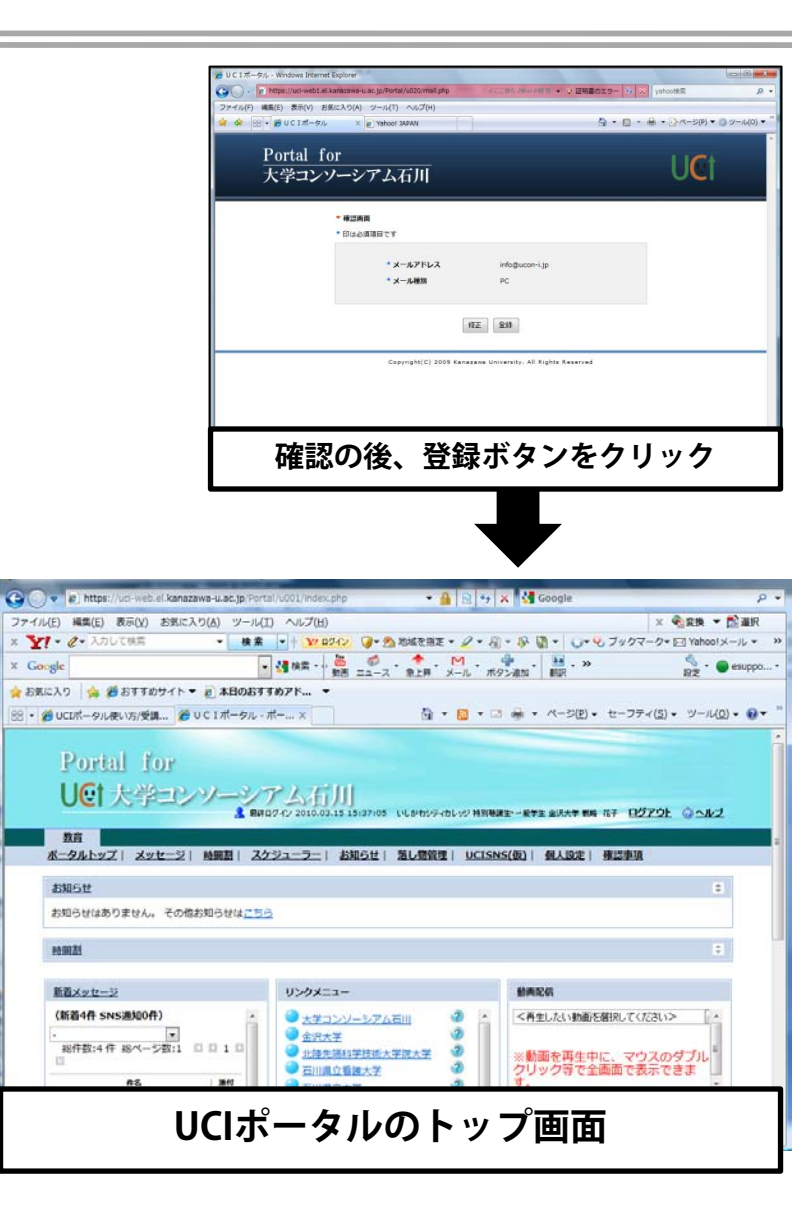

### 2.1 個人ページ画面の紹介~トップページ~

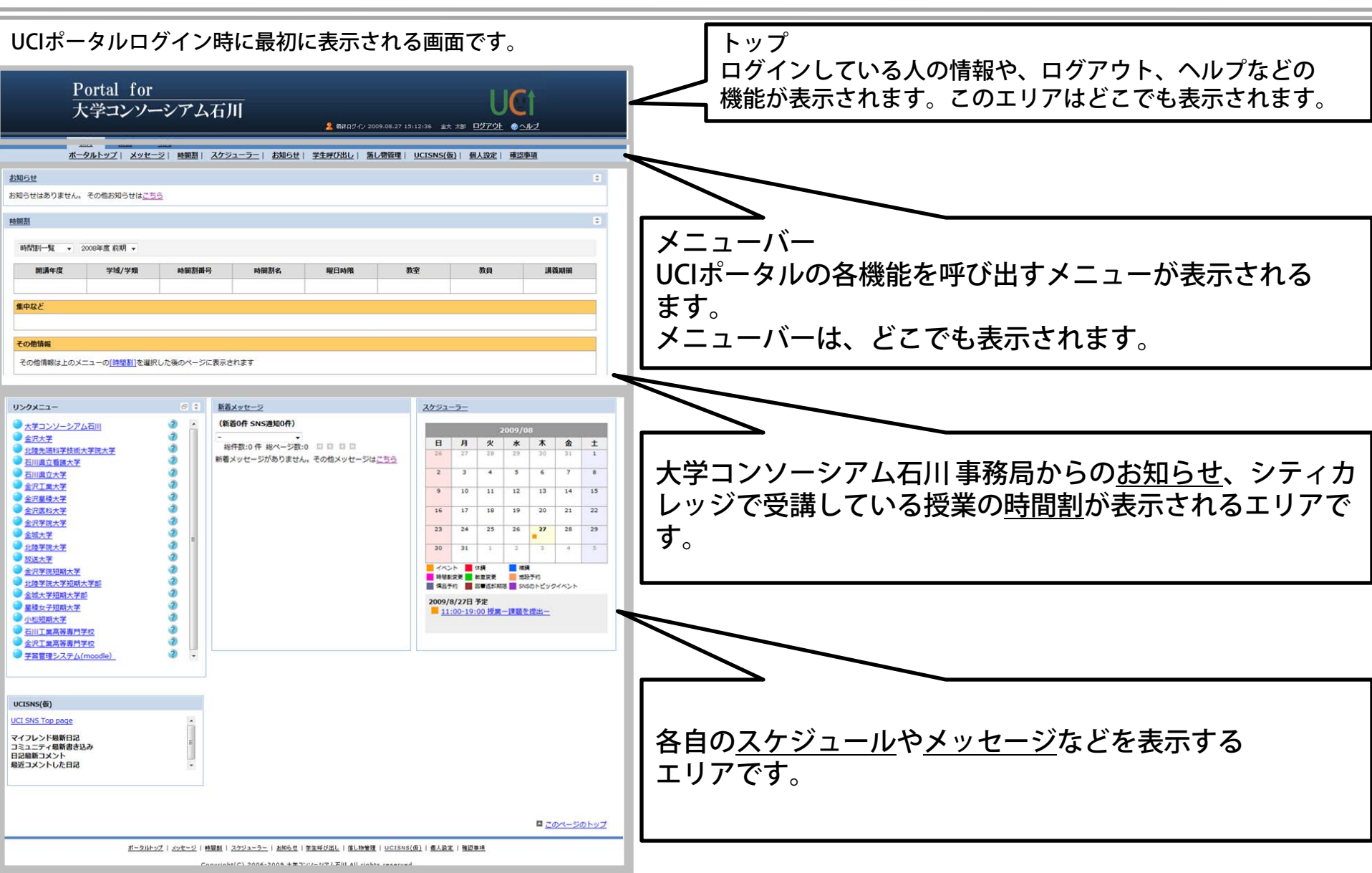

### 2.2 トップエリア・メニューバー

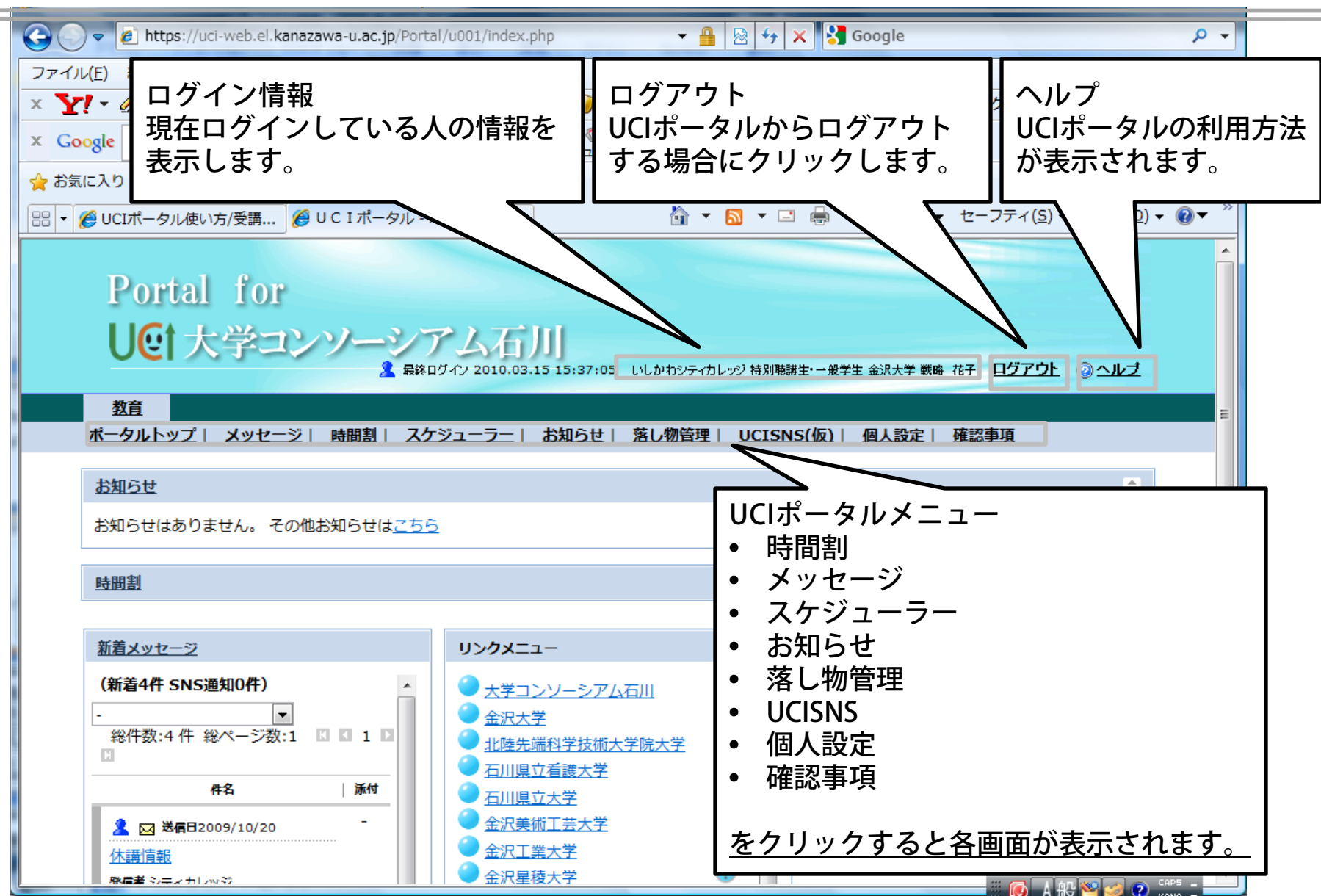

### 2.3 お知らせ・時間割

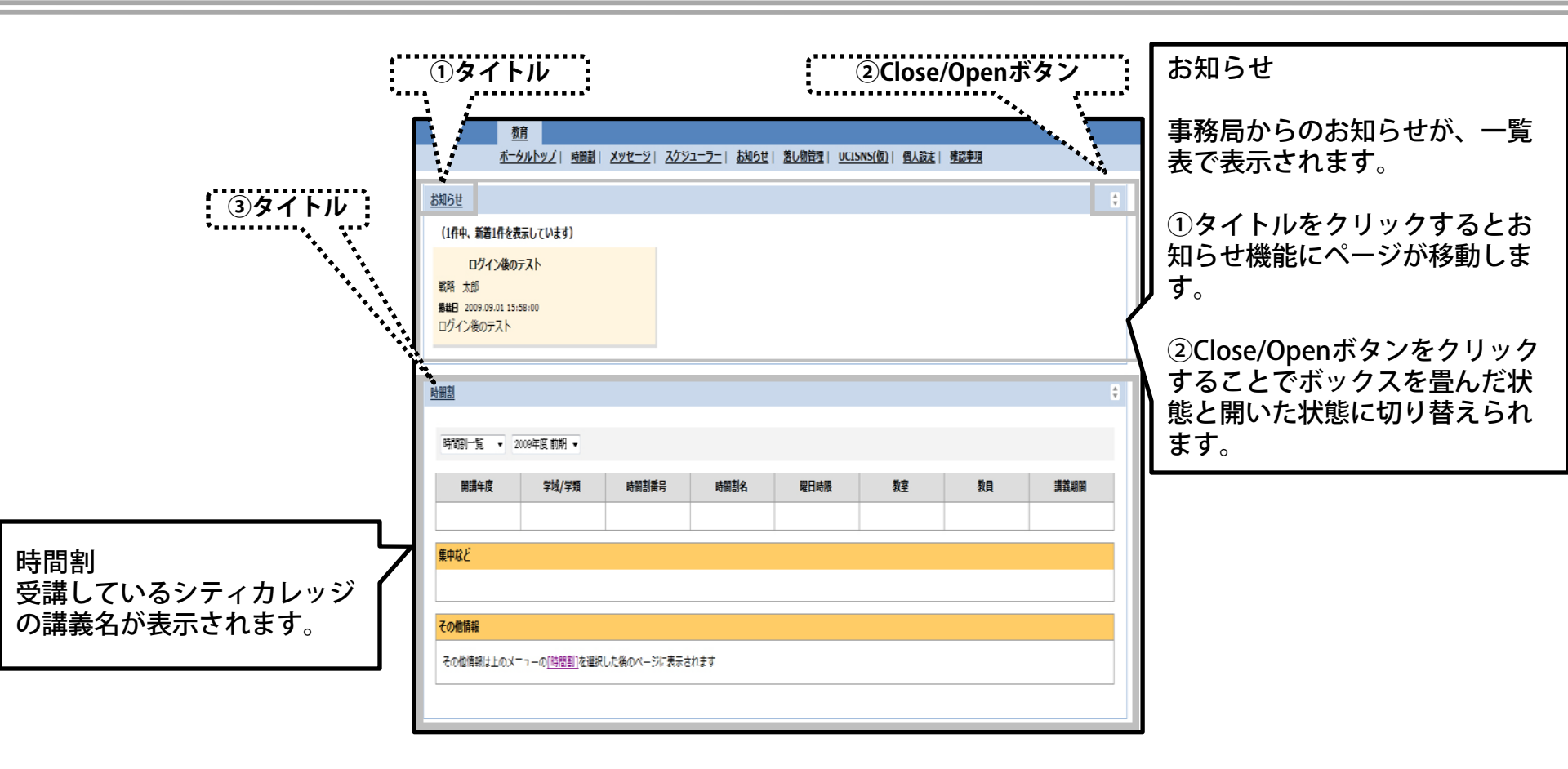

#### 2.4 リンクメニュー・スケジューラー・UCISNS・新着メッセージ

#### \*このエリアはボックスの配置が変えられます。以下の配置図は例のひとつです。

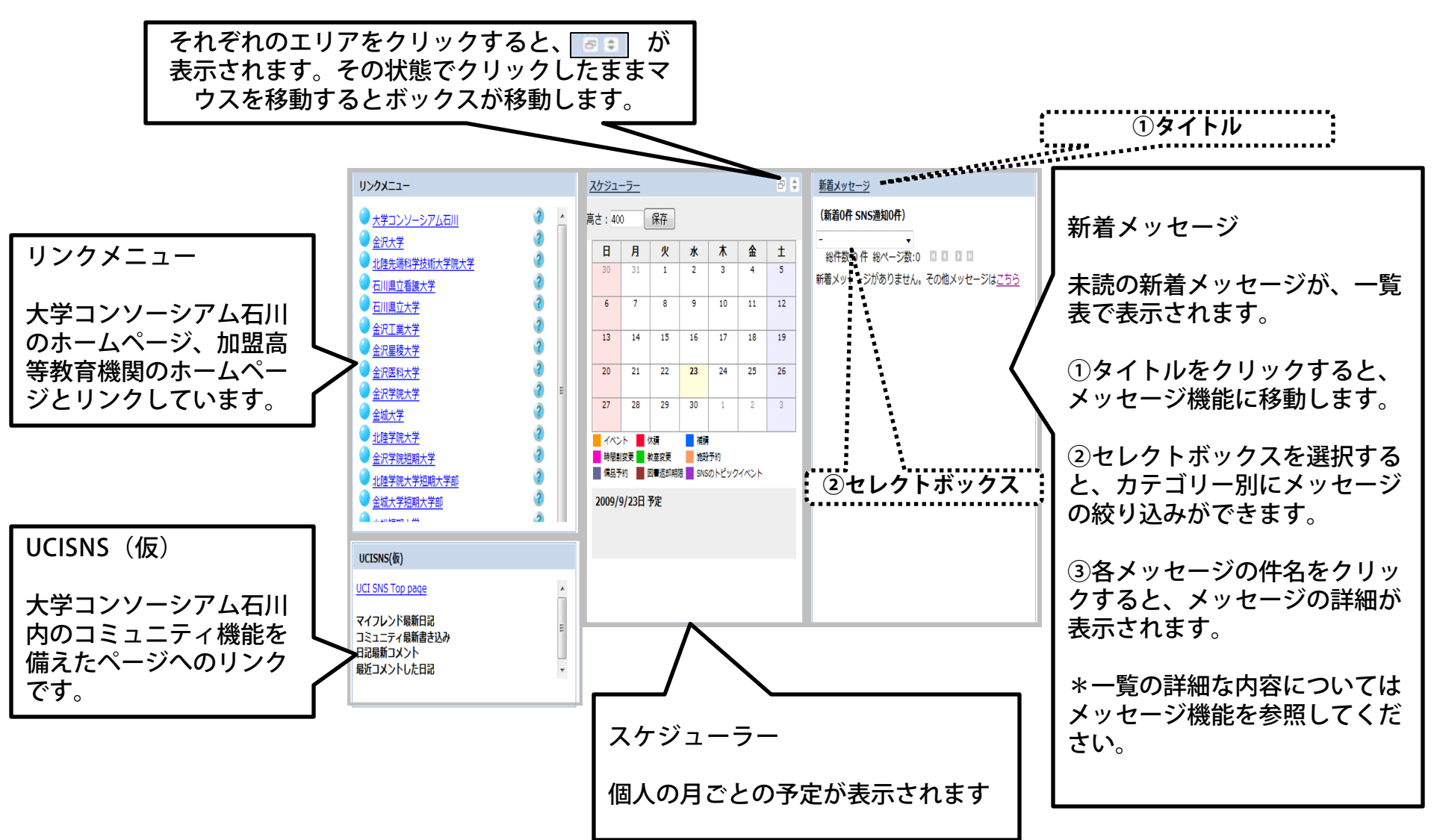

3.1 メッセージ画面の説明

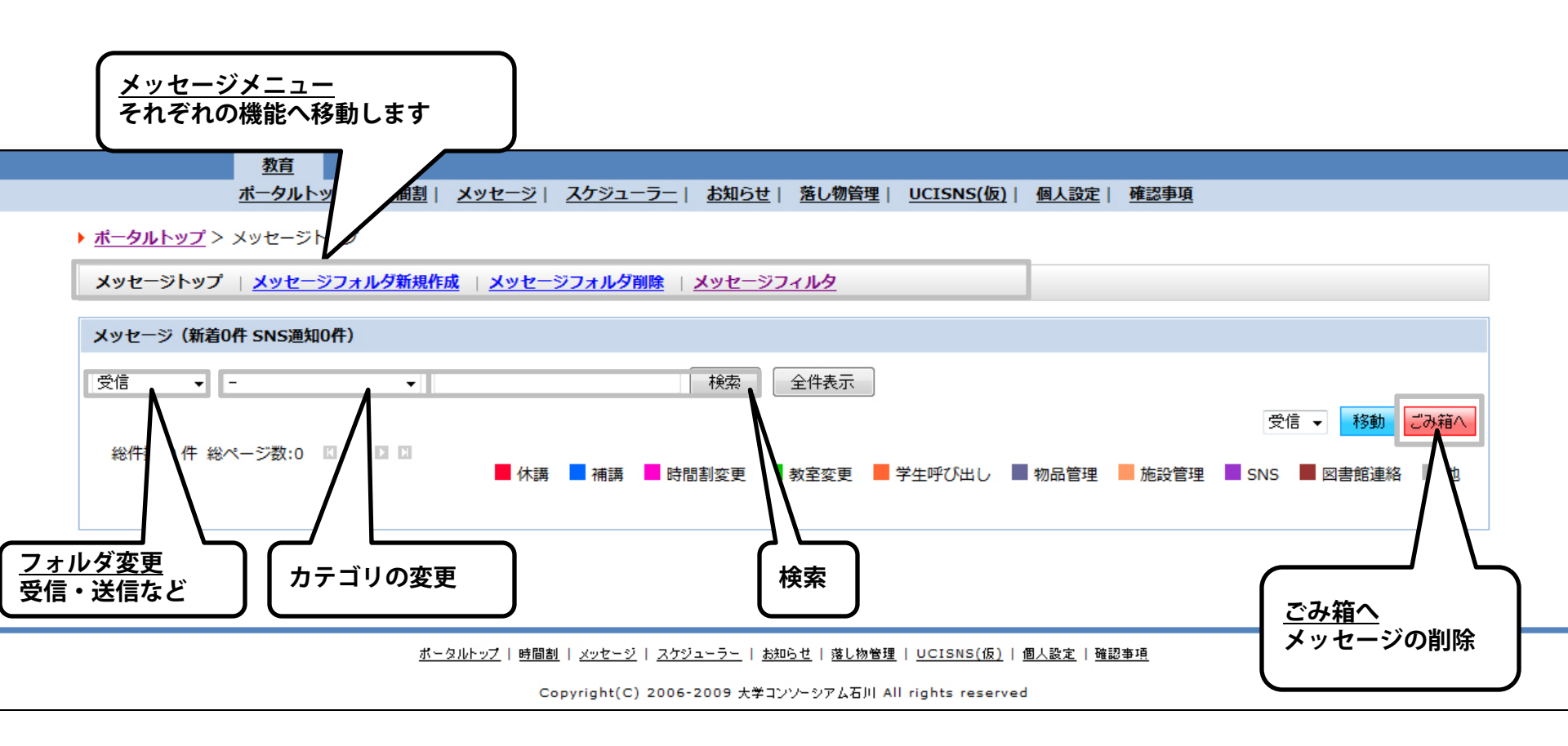

- 4.1 メッセージを読む
- メッセージを受信すると、メッセージタイトルが、トップページの「新着メッセージ」か、または「メッセージ トップ」(フォルダが「受信」状態)の新規受信メッセージに表示されます。
- 4.1.1 受信メッセージを表示する

メッセージー覧の件名をクリックすると、メッセージの内容が表示されます。

| (新着1件 SNS通知0件) ※化件数:1件 総ページ数:1 区 1 □ □ 作名 添付 送信テスト2 Kage 2009/09/04 Example 2009/09/04 Example 2009/ | <u>新着メッセージ</u><br>トップページ<br>新着メッセージ | <u>教育     水ータルトップ  陸関割  メッセージ  スケジューラー  お知らせ  塩レ酸塩酸  UCISNS(仮) </u> メッセージトップ     メッセージトップ                                                                                                 |
|----------------------------------------------------------------------------------------------------|-------------------------------------|----------------------------------------------------------------------------------------------------|
| - ・ ・ ・ ・ ・ ・ ・ ・ ・ ・ ・ ・ ・ ・ ・ ・ ・ ・ ・                                                                                                    | (新着1件 SNS通知0件)                      | メッセージトップ     メッセージフィルグ新焼作成     メッセージフィルグ新焼       メッセージ(語表のft SNS満知0ft)                                                                                                    |
| 件名<br>派付<br>送信テスト2                                                                                                    | - ▼ 総件数:1件総ページ数:1 □ □               |                                                                                                    |
| ▲ INF 2 2009/09/04<br>送信テスト2<br>INF 2 100000000000000000000000000000000000                                                                                                    | 件名 添付                               |                                                                                                    |
| 送信テスト2         でのページのトップ           パークリトック2   閲覧組   メッセージ   20ジューラー   おおらせ,   現し物地理   UCISNS(G)   道人放せ,   覧置単用<br>Copyright(C) 2006-2009 大学 1277-97 X & H all rights reserved                                                                                                    | 2 🖂 ! 送信日2009/09/04 -               |                                                                                                    |
| <u>ポータパトップ</u>   村屋敷   メ <u>ッセージ</u>   <u>スクジューラー</u>   お助ら <u>せ</u>   <u>渡し物管理</u>   UCISNS( <u>G</u> )   <u>渡し設定</u>   資源客項<br>Copyright(C) 2006-2009 大王 3フジージアム石利 All rights reserved                                                                                                    | 送信テスト2                              | <u>במת-שמו-שמו-שמו-שמו-שמו-שמו-שמו-שמו-שמו-שמו</u>                                                                                                    |
| Copyright(C) 2006-2009 大変コンワージアム石川 All rights reserved                                                                                                    |                                     | <u>ポータルトップ</u>   前間創   メッセージ   スクジューラー   お知ら世   楽し物管理   <u>UCISNS(伝)</u>   優人設定   強調管理                                                                                                    |
|                                                                                                    |                                     | Copyright(C) 2006-2009 大学12パージア公石川 All rights reserved                                                                                                    |
|                                                                                                    |                                     | <u>ポータ(トップ</u>   碧屋敷   <u>メッセージ</u>   <u>2092ユーラニ</u>   <u>おわらせ</u>   夏し <u>か登録</u>   <u>UCISNS(G)</u>   <u>男人設支</u>   碧屋参理<br>Copyright(C) 2006-2009 大学 1272-572/GDJ All rights reserved |
|                                                                                                    | ◆ メッセージ言                            | 羊細画面へ                                                                                                    |

- 4.1 メッセージを読む
- 4.1.2 メッセージの詳細画面の様々な機能

【添付ファイル保存機能】:メッセージに添付されているファイルをパソコンに保存します。 【印刷】:印刷レイアウトにあわせて、メッセージ内容を印刷します。 【スケジュールに登録】:メッセージの内容をスケジュールに登録します。日時指定する予定登録ウィンドウが 表示されます。 【フォルダ移動】:メッセージを任意のフォルダに移動可能です。 【ごみ箱】:メッセージを破棄してごみ箱に移動します。

【メール転送】:メッセージの内容を入力したメールアドレスに送ります。

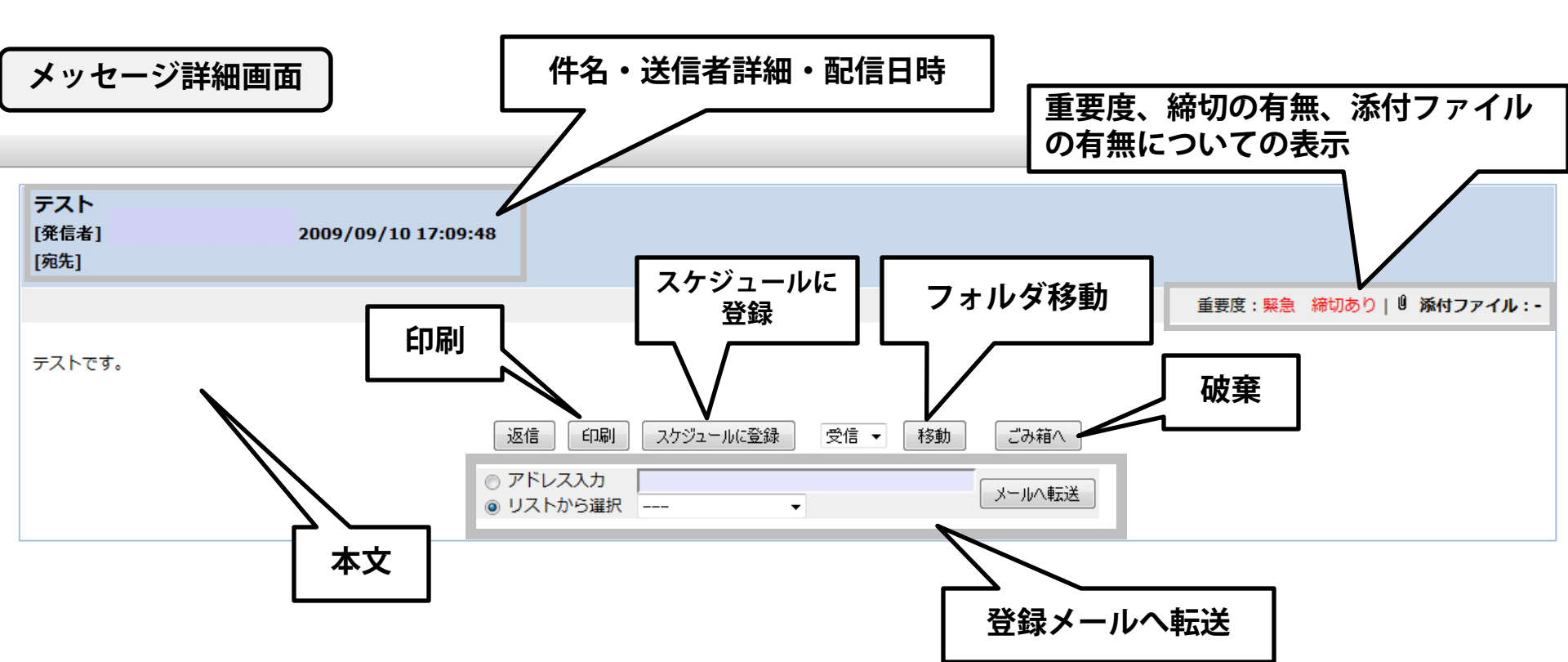

4.2 メッセージを返信する

受信した返信可能なメッセージに、返信できます。

- <u>4.2.1 返信メッセージ作成画面を表示</u> 受信したメッセージの 返信 ボタンをクリックします
- 4.2.2 メッセージを入力 件名、本文、添付ファイルなどを指定して「確認画面へ」ボタンをクリック。 確認画面表示後に「送信」ボタンをクリックすると、返信されます。

|                                    |                   | <u>م</u>     |        |
|------------------------------------|-------------------|--------------|--------|
|                                    |                   | $\checkmark$ | _      |
| テスト<br>【発信者】(管理者) 岩下 義進 20<br>[宛先] | 09/09/10 17:09:48 | 重要度:緊急 緩切あり  | 8 派付フ: |
| テストです。                             |                   |              |        |
|                                    |                   |              |        |

| 返信メッセージ<br>作成画面                                                                                                    | ダッセージ<br>確認画面                                                                                                    | メッセージ<br>返信完了                                                                               |
|----------------------------------------------------------------------------------------------------|----------------------------------------------------------------------------------------------------|---------------------------------------------------------------------------------------------|
| れ<br>をつかわて、 時間、 ムッエーン、 スンシューフー、 品称2年、 年に登録で、 151355(前)、 月43日年、 年間時                                                                                                    | 武吉     私     私     ジャナーン     スクサーン     スクサーン     スクサーン     スクサーン     スクサーン     スクサーン     スクリーン     スクリーン |                                                                                             |
| ・ <u>ポータルトップ</u> > メッセージトップ > メッセージの正確作成<br>メッセージトップ - メッセージョンの正確作成<br>メッセージトップ - メッセージョンの正確作成<br>・ メータルトップ - メッセージョンの正確作成<br>・ メータルトップ - メッセージョンの正確作成<br>・ メータルトップ - メッセージャンの正確<br>・ ボータルトップ - メッセージャンの正確<br>・ ボーター<br>・ ボーター<br>・ ボー | ・ <u>ポータルトップ</u> >メッセージトップ>メッセージの通信確認                                                                                                    | C. ZALIZZ SHE ALL A DALA A DALA SHE SUBBLI SUBDIL ROAD SHE                                  |
| · Browner - Street - Street -                                                                                                    | メッセージトップ   メッセージフォルダ新潟作成   メッセージフォルダ無能                                                                                                    | + <u>4-941-97</u> > メ <u>サモージトップ</u> > メサモージに最低で                                            |
| *86. K: F35<br>*85                                                                                                    | <b>存名</b> RH 元入<br>道気メリゼージを送ります。<br><b>2文</b>                                                                                                    | <u>メッセージを実信しました!</u>                                                                        |
| R@200                                                                                                    | >テストセデ                                                                                                    |                                                                                             |
| 2                                                                                                    | <b>医</b> 信日中<br>第4177-45                                                                                                    | <u>&lt;&lt;</u>                                                                             |
| * HX. (RABA)                                                                                                    | 税 岩下 義利                                                                                                    |                                                                                             |
| 22 AND 22 AND 22                                                                                                    |                                                                                                    | 0 <u>con-301-07</u>                                                                         |
| Sector (Recting)                                                                                                    | ■ アクパー・SID-1-7 (日王下名) 起行る                                                                                                    | <u>ポーシンテン</u> (単語)( <u>ステント・シー)) 第二日)<br/>Compip(C) 2006-000 またアノックンとDF All pyth merved</u> |

### 4.3 返信メッセージ作成画面

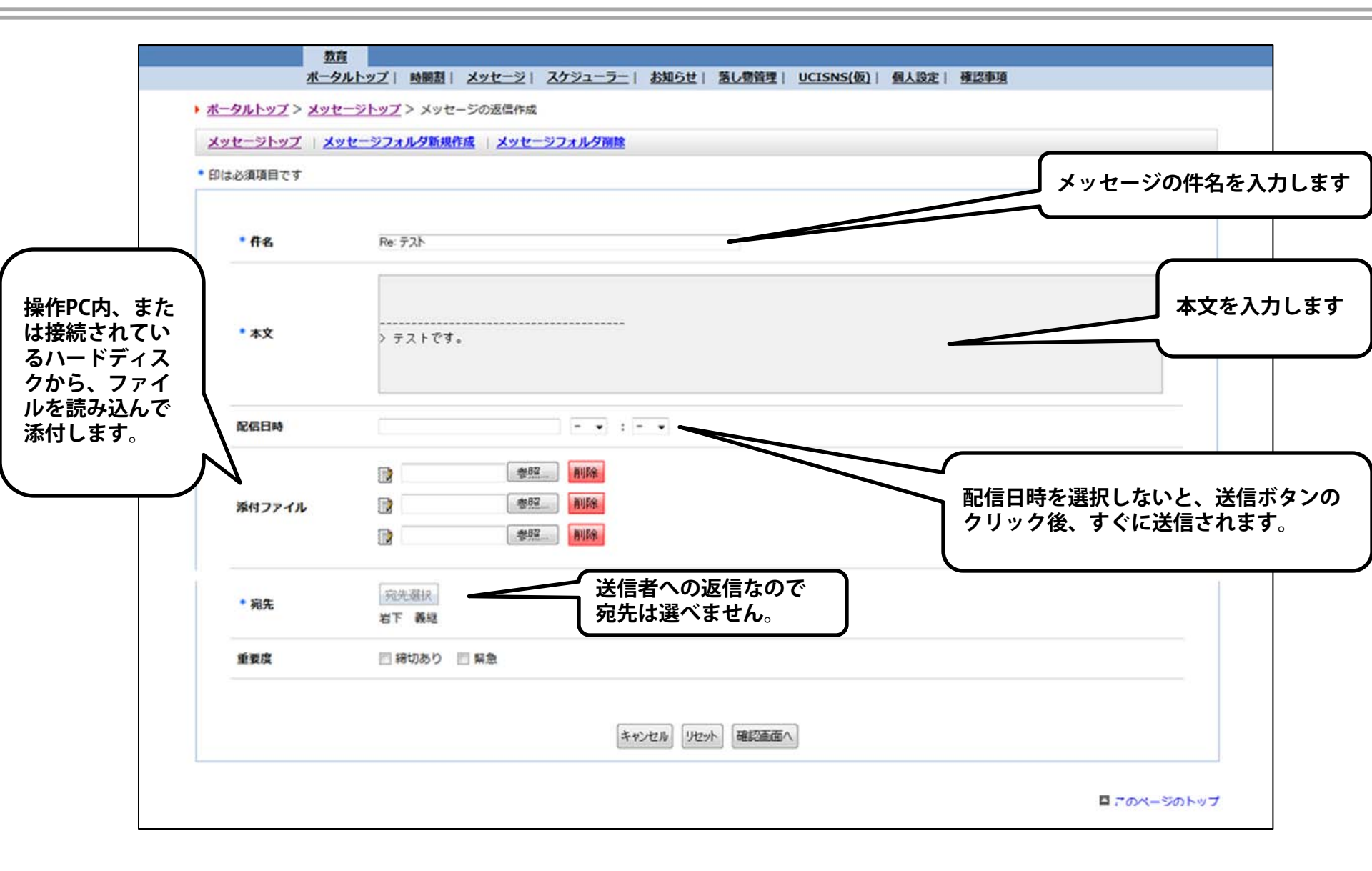

UCIポータルの使い方 【ログアウト】

### 5.1 UCIポータルからのログアウト

| € UCIπ-                                                             |                                                        |
|---------------------------------------------------------------------|--------------------------------------------------------|
| マティル ページの右上にあるクローズボタンを                                              | × ●<br>変換 ▼ 122<br>選択                                  |
| × ∑ クリック てプラウザを終了 してま、                                              | - 🐚 ▼   😳 マ 🗞 ブックマーク ▼ 🖂 Yahoo!メール マ 🛛 >>              |
| × 😋 ナナキズオ                                                           | - <sup>●</sup> ● - · · · · · · · · · · · · · · · · · · |
|                                                                     |                                                        |
|                                                                     | ▼ ページ(P) ▼ セーフティ(S) ▼ ツール(Q) ▼ <sup>≫</sup>            |
|                                                                     |                                                        |
| Portal for                                                          |                                                        |
| □□□□□□□□□□□□□□□□□□□□□□□□□□□□□□□□□□□□□                               |                                                        |
| 2 最終ログイン 2010.03.15 16:33:45 いしかわシティカレッジ 特別聴講生                      | ・一般学生金沢大学戦略花子 ログアウト ② ヘルプ                              |
| <u>教育</u><br>オークルトップ レメッタージー 時間割 レーフケジューラー レーヤ如らせ レ 英レ機管理 レ UCICNS( |                                                        |
|                                                                     |                                                        |
| お知らせ                                                                | ÷                                                      |
| お知らせはありません。 その他お知らせは <u>こちら</u>                                     |                                                        |
| 時間割                                                                 |                                                        |
| UCIポータル上部にある                                                        | る「ログアウト」をク 📗                                           |
| 1 1 1 1 1 1 1 1 1 1 1 1 1 1 1 1 1 1 1                               | アクセスした時の画                                              |
| ( <sup>新着4件 SNS通知0件)</sup><br>(新着4件 SNS通知0件)<br>一面に 戸り 生 さ          |                                                        |
|                                                                     |                                                        |
|                                                                     |                                                        |
|                                                                     |                                                        |
| ▲ 図 送信日2009/10/20 -<br>依語信報                                         |                                                        |
|                                                                     |                                                        |